# WEB メール操作マニュアル

第1版 2014年03月11日

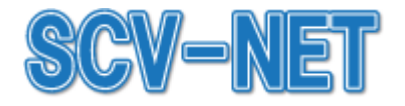

株式会社信州ケーブルテレビジョン

本書の一部あるいは全部について、著作権者からの許諾を得ずに、いかなる方法においても無断で複製、翻案、公衆送信などすることは禁じられています。

本サービスの仕様、及び本書に記載されている事柄は、将来予告なしに変更することがあります。

発行:株式会社信州ケーブルテレビジョン

# <u>目 次</u>

| 1.  | WEB メール操作マニュアル | 1   |
|-----|----------------|-----|
| 1.1 | 概要             | . 1 |
| 1   | 1.1.1 画面機能     | 1   |
| 1   | 1.1.2 対象ブラウザ   | . 1 |
| 2.  | ログイン           | 2   |
| 2.1 | ログイン           | 2   |
| 3.  | メールホーム画面構成     | 3   |
| 4.  | メール作成          | 5   |
| 5.  | 期間指定           | 6   |
| 6.  | ラベル            | 7   |
| 6.1 | ラベルを追加         | .8  |
| 6.2 | ラベルを削除         | 9   |
| 6.3 | ラベル自体を削除       | 0   |
| 7.  | リスト1           | 1   |
| 7.1 | リストを追加1        | 2   |
| 7.2 | リストを編集1        | 6   |
| 8.  | アドレス帳1         | 7   |
| 8.1 | アドレス帳の追加1      | 8   |
| 8.2 | アドレス帳のインポート2   | 20  |
| 9.  | 設定2            | 21  |
| 9.1 | 基本設定2          | 21  |
| 9.2 | メールボックス設定      | 22  |
| 9.3 | 署名設定           | 25  |
| 10. | ログアウト2         | 28  |

## 1. WEB メール操作マニュアル

このマニュアルは、WEBメールの操作説明を目的として作成されています。

### 1.1 概要

WEB メールは、WEB ブラウザからメールの参照、送受信、メールボックスの設定変更等ができます。

#### 1.1.1 画面機能

利用者アカウントでログインすると、メールホーム画面にあるメニューから、各機能を利用できます。

メニューの詳細は、「3.メールホーム画面構成」を参照して下さい。

#### 1.1.2 対象ブラウザ

WEB メールを利用するには、下記ブラウザをご利用下さい。

- PC版
  - Internet Explorer (7以降)
  - •Firefox (最新版)
  - ・Safari (最新版)
  - Google Chrome (最新版)
  - ・スマートフォン (Android, iPhone)
- 携帯版
  - NTT DoCoMo
  - au
  - SoftBank

※機種により動作ができない場合がございます。

# 2. ログイン

ログイン画面から対応ブラウザでログインします。 対応ブラウザについては、「1.1.2 対応ブラウザ」を参照して下さい。

## 2.1 ログイン

WEB メールヘログインするには、メールアドレス、パスワードを使用します。 ログインは次の手順で行います。

#### 【ログイン画面へのアクセス】

(1) 対応ブラウザで、下記の URL ヘアクセスします。

https://web-mail.scv-net.ne.jp/

(2) ログイン画面が表示されます。

#### 【メールアドレスとパスワードを入力】

- (1) [メールアドレス]と[パスワード]を入力し、[ログイン]ボタンをクリックします。
- (2) [次回から ID 入力を省略]のチェックボックスにチェックを入れると、次回利用時に[メール アドレス]の入力を省略できます。
- (3) ログインに成功すると、メールホーム画面が表示されます。

| メールアドレス                      |  |
|------------------------------|--|
| <b>バスワード</b><br>二次回からID入力を省略 |  |
|                              |  |
|                              |  |

| 項目                        | 説明                                                   |
|---------------------------|------------------------------------------------------|
| メールアドレス <mark>[必須]</mark> | 本サービスで使用するメールアドレスを入力します。                             |
| パスワード <mark>[必須]</mark>   | メールアドレスに対応するパスワードを入力します。                             |
| ログイン                      | メールアドレスとパスワードを入力後にクリックすると、WEBメールのトップ<br>ページにログインします。 |

# 3. メールホーム画面構成

メールホーム画面にある各メニューについて説明します。

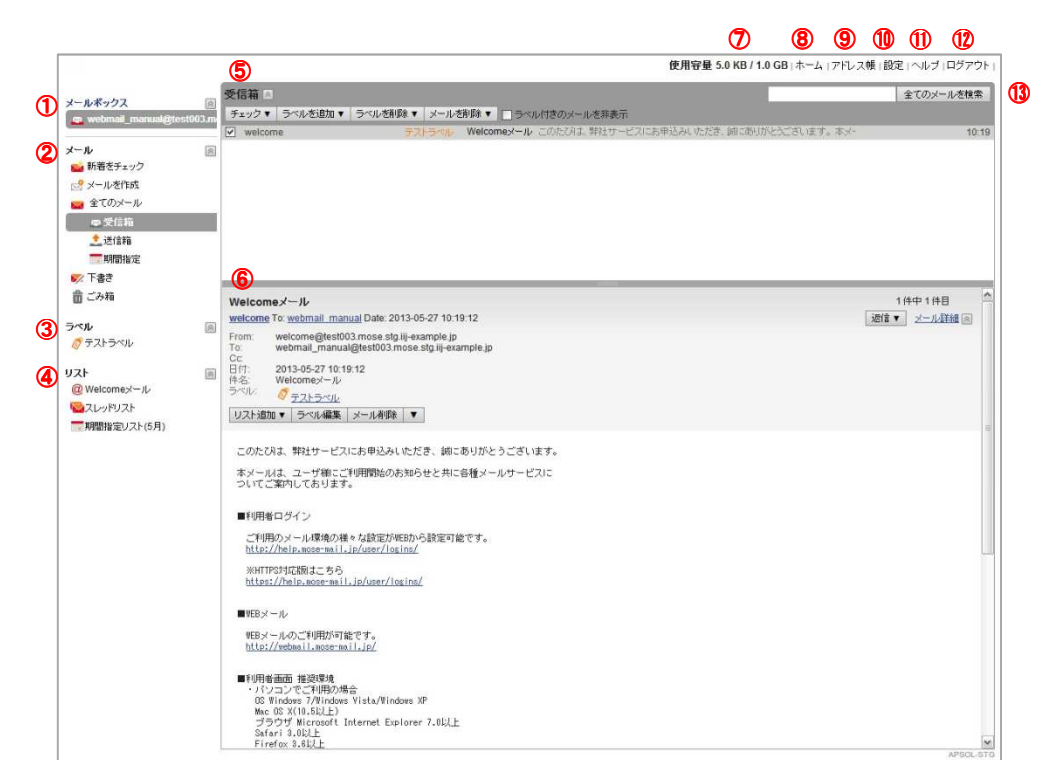

| 項目              |         | 説明                                                                                                   |  |  |  |  |
|-----------------|---------|----------------------------------------------------------------------------------------------------|--|--|--|--|
| ①メールボックス        |         | メールボックス名を表示しています。                                                                                    |  |  |  |  |
| 2メール            |         | メールを受信、作成、表示します。                                                                                     |  |  |  |  |
|                 | 新着をチェック | 新着メールを確認します。                                                                                         |  |  |  |  |
|                 | メールを作成  | メールを作成します。                                                                                           |  |  |  |  |
|                 | 全てのメール  | 全てのメールを表示します。                                                                                        |  |  |  |  |
|                 | 受信箱     | 受信メールを表示します。                                                                                         |  |  |  |  |
|                 | 送信箱     | 送信メールを表示します。                                                                                         |  |  |  |  |
|                 | 期間指定    | 指定した期間のメールを表示します。                                                                                    |  |  |  |  |
|                 | 下書き     | 下書きメールを表示します。                                                                                        |  |  |  |  |
|                 | ごみ箱     | 削除したメール、迷惑メールを表示します。                                                                                 |  |  |  |  |
| ③ラベル            |         | ラベルを設定したメールを表示します。                                                                                   |  |  |  |  |
| ④リスト            |         | リストに設定したメールを表示します。                                                                                   |  |  |  |  |
| <u>⑤</u> メールリスト |         | このエリアにメールが表示されます。各種ボタンによる操作が可能です。                                                                    |  |  |  |  |
|                 | チェック    | [全てをチェック]を選択すると、全てのメールがチェックされます。<br>[全てのチェックを外す]を選択すると、全てのメールからチェックが外れま<br>す。                        |  |  |  |  |
|                 | ラベルを追加  | [チェックされているメール]を選択すると、チェックのついたメールにラベ<br>ルが設定できます。<br>[該当するメール全て]を選択すると、メールリスト内の全てのメールにラベ<br>ルが設定できます。 |  |  |  |  |
|                 | ラベルを削除  | [チェックされているメール]を選択すると、チェックのついたメールのラベ<br>ルが削除されます。                                                     |  |  |  |  |

|                |                                                | [該当するメール全て]を選択すると、メールリスト内の全てのメールのラベ<br>ルが削除されます。                                                                                                   |  |  |  |  |  |
|----------------|------------------------------------------------|----------------------------------------------------------------------------------------------------|--|--|--|--|--|
|                | メールを削除                                         | [チェックされているメール]を選択すると、チェックのついたメールをごみ<br>箱に移動するか、ごみ箱に移動せず完全に消去するかを選択できます。<br>[該当するメール全て]を選択すると、メールリスト内の全てのメールがごみ<br>箱に移動するか、ごみ箱に移動せず完全に消去するかを選択できます。 |  |  |  |  |  |
|                | <b>リストに追加</b><br>※[期間指定]を選択してい<br>る場合のみ表示      | 指定した期間のリストが作成できます。                                                                                                    |  |  |  |  |  |
|                | 下書きを破棄<br>※[下書き]を選択している<br>場合のみ表示              | [チェックされている下書き]を選択すると、チェックのついた下書きが破棄<br>されます。<br>[全ての下書き]を選択すると、メールリスト内の全ての下書きが破棄されま<br>す。                                                          |  |  |  |  |  |
|                | メールボックスに戻<br>す                                 | [チェックされているメール]を選択すると、チェックのついたメールがメー<br>ルボックスに早ります                                                                                                  |  |  |  |  |  |
|                | ><br>※[ごみ箱]を選択している<br>場合のみ表示                   | [該当するメール全て]を選択すると、メールリスト内の全てのメールがメー<br>ルボックスに戻ります。                                                                                                 |  |  |  |  |  |
|                | ごみ箱を空にする<br>※[ごみ箱]を選択している<br>場合のみ表示            | 削除したメールを完全に消去します。                                                                                                    |  |  |  |  |  |
|                | ラベル付きのメール<br>を非表示<br>※[受信メール]を選択して<br>いる場合のみ表示 | チェックすると、ラベルが設定されたメールを非表示にします。                                                                                                    |  |  |  |  |  |
|                | ▼<br>※[ラベル]を選択している<br>場合のみ表示                   | [ラベル自体を削除]を選択すると、全てのメールから該当するラベルを削除<br>し、ラベル自体も削除します。                                                                                              |  |  |  |  |  |
| ⑥メールビュー        |                                                | メールリストで選択したメールの内容が表示されます。各種ボタンによる操<br>作が可能です。                                                                                                    |  |  |  |  |  |
|                | 返信                                             | [返信]を選択すると、表示しているメールに返信します。<br>[全員に返信]を選択すると、表示しているメールに 00 を含めて返信します。<br>[転送]を選択すると、表示しているメールを転送します。                                               |  |  |  |  |  |
|                | リスト追加                                          | [メールアドレスリスト]を選択すると、指定したメールアドレスを含むメー<br>ルのリストが作成できます。<br>[メールスレッド]を選択すると、メールスレッドのリストが作成できます。<br>[期間指定リスト]を選択すると、指定した期間のメールのリストが作成できます。<br>ます。       |  |  |  |  |  |
|                | ラベル編集                                          | ラベルの追加、削除ができます。                                                                                                    |  |  |  |  |  |
|                | メール削除                                          | 表示しているメールをごみ箱に移動します。                                                                                                    |  |  |  |  |  |
|                | •                                              | [未読にする]を選択すると、メールが未読状態になります。<br>[ヘッダー情報を表示]を選択すると、メールのヘッダー情報が表示されま<br>す。                                                                           |  |  |  |  |  |
|                | メール詳細                                          | メールビューに表示されているラベルや各種ボタンの表示/非表示を切り替え<br>ます。                                                                                                    |  |  |  |  |  |
| ⑦使用容量          |                                                | メールボックスの「現在使用している容量/使用出来る容量」を表示します。                                                                                                    |  |  |  |  |  |
| <u>⑧</u> ホーム   |                                                | メールホーム画面に移動します。                                                                                                    |  |  |  |  |  |
| 9アドレス帳         |                                                | メールアドレスの登録、変更、削除等、アドレス帳の管理をします。                                                                                                    |  |  |  |  |  |
| <br>10設定       |                                                | 基本設定(表示言語、タイムゾーン)、メールボックス設定(利用メールアカウント)の設定および編集をします。                                                                                               |  |  |  |  |  |
| <u>(1)</u> ヘルプ |                                                | ヘルプ画面を表示します。                                                                                                    |  |  |  |  |  |
| 10ログアウト        |                                                | WEB メールからログアウトします。                                                                                                    |  |  |  |  |  |
| 13検索           |                                                | 検索ワードに該当するメールを検索します。                                                                                                    |  |  |  |  |  |

# 4. メール作成

メールの作成画面について説明します。

| ① ② ③<br>送信 下書き保存 破棄    |      |
|-------------------------|------|
|                         |      |
|                         |      |
| 件名: ⑦                   |      |
| 署名:     8     署名1     ▼ |      |
|                         |      |
| <b>9</b> 添計 Jア1 ルセン国加   |      |
|                         |      |
| した。<br>これは署名1です。        |      |
|                         |      |
|                         |      |
|                         |      |
|                         |      |
|                         |      |
|                         |      |
|                         |      |
|                         |      |
|                         |      |
|                         |      |
|                         |      |
|                         |      |
|                         |      |
|                         |      |
| 下書きの自動保存:( 分前)          | (編集) |
| 送信 下書き保存 破棄             | 開じる  |

| 項目                     | 説明                                                         |
|------------------------|------------------------------------------------------------|
| ①送信                    | メールを送信します。                                                 |
| ②下書き保存                 | メールを[下書き]へ保存します。                                           |
| 3破棄                    | 作成中のメールを破棄します。                                             |
| <b>④</b> To:           | メールの宛先を入力します。[ <u>To:</u> ]を選択し、アドレス帳から宛先を選択することも<br>できます。 |
| <mark>⑤</mark> CC を追加  | CC を追加します。                                                 |
| <mark>⑥</mark> BCC を追加 | BCC を追加します。                                                |
| ⑦件名                    | メールの件名を入力します。                                              |
| 8署名                    | 署名設定タブにて設定された署名を選択します。                                     |
| 9添付ファイルを追加             | 添付ファイルを追加します。                                              |
| 10本文                   | メールの本文を入力します。                                              |
| 11閉じる                  | メール作成画面を閉じます。                                              |

| <ul> <li>1メールにつき 20 ファイルまで添付可能です。</li> <li>添付ファイル 1 つにつき 10MB までの制限があります。</li> <li>1メールにつきヘッダ、本文及び添付ファイルを含めた総サーとなります。</li> </ul> | イズは25MB まで |
|----------------------------------------------------------------------------------------------------|------------|
|----------------------------------------------------------------------------------------------------|------------|

# 5. 期間指定

期間指定画面について説明します。

|    |     | 7月   | 20  | 11 |    |    |       |     | 8Ē    | 20   | 11 |    |    |    |    | 9Ē | 3 20 | 11 |    | >  |
|----|-----|------|-----|----|----|----|-------|-----|-------|------|----|----|----|----|----|----|------|----|----|----|
| Β  | 月   | 火    | ж   | 木  | 金  | ±  | В     | 月   | 火     | ж    | 木  | 金  | ±  | Β  | 月  | 火  | ж    | 木  | 金  | ±  |
|    |     |      |     |    | 1  | 2  | 31    | 1   | 2     | з    | 4  | 5  | 6  | 28 |    |    |      | 1  | 2  | 3  |
| 3  | 4   | 5    | 6   | 7  | 8  | 9  | 7     | 8   | 9     | 10   | 11 | 12 | 13 | 4  | 5  | 6  | 7    | 8  | 9  | 10 |
| 10 | 11  | 12   | 13  | 14 | 15 | 16 | 14    | 15  | 16    | 17   | 18 | 19 | 20 | 11 | 12 | 13 | 14   | 15 | 16 | 17 |
| 17 | 18  | 19   | 20  | 21 | 22 | 23 | 21    | 22  | 23    | 24   | 25 | 26 | 27 | 18 | 19 | 20 | 21   | 22 | 23 | 24 |
| 24 | 25  | 26   | 27  | 28 | 29 | 30 | 28    | 29  | 30    | 31   |    |    |    | 25 | 26 | 27 | 28   | 29 | 30 | 1  |
| 31 | 1   |      |     | 4  |    | 6  | 4     |     |       |      |    |    |    | -2 |    | 4  |      |    |    | 8  |
| m: | 201 | 1-07 | -01 |    |    |    | - To: | 201 | 11-07 | '-31 |    |    |    | ]  |    |    |      |    |    |    |

| 項目    | 説明                       |
|-------|--------------------------|
| From: | カレンダーから開始日を指定します。        |
| To:   | カレンダーから終了日を指定します。        |
| 検索    | 指定した期間のメールをメールリストに表示します。 |
| キャンセル | 期間指定をキャンセルします。           |

## 6. ラベル

ラベル機能とは、関連性のあるメールに対して同一のラベルを設定することで、メールを整理できる機能です。

メニューから任意のラベルを選択すると、ラベルが設定されたメールがメールリストに表示されま す。

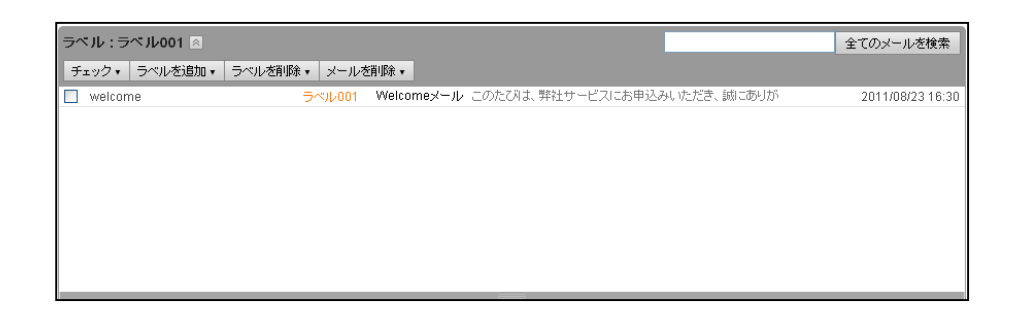

### 6.1 ラベルを追加

(1) メールリストの[ラベルを追加]ボタンから[チェックされているメール](または[該当するメ ール全て])を選択します。

| 受信箱 🚿    |                   |         |            |            |          |            | 全ての: | メールを検索        |
|----------|-------------------|---------|------------|------------|----------|------------|------|---------------|
| チェック・    | ラベルを追加 🗸 🗦 ラベルを削取 | 余▼ メールを | 消1除▼ □ラベル  | 付きのメールを非表現 | 7        |            |      |               |
| 🗹 welcor | チェックされているメール      | ラベル001  | Welcomeメール | このたびは、弊社サ  | ービスにお申込み | いただき、誠にありが | 201  | 1/08/23 16:30 |
|          | 該当するメール全て         |         |            |            |          |            |      |               |
|          |                   |         |            |            |          |            |      |               |
|          |                   |         |            |            |          |            |      |               |
|          |                   |         |            |            |          |            |      |               |
|          |                   |         |            |            |          |            |      |               |
|          |                   |         |            |            |          |            |      |               |
|          |                   |         |            |            |          |            |      |               |
|          |                   |         |            |            |          |            |      |               |

| 項目           | 説明                           |
|--------------|------------------------------|
| チェックされているメール | チェックのついたメールに任意のラベルを設定します。    |
| 該当するメール全て    | メールリスト内の全てのメールに任意のラベルを設定します。 |

(2) メールにラベルを追加画面が表示されます。メールに追加するラベルを入力し、[ラベルを設 定]ボタンをクリックします。

| メールにラベルを追加(該当全てのメール)                          |
|-----------------------------------------------|
| メールに追加するラベルを入力します。既に存在するラベルから選択する<br>ことも出来ます。 |
| <u>ラベル001</u>                                 |
| ラベル002 ラベルを設定                                 |
| 閉じる                                           |

- (3) 確認画面で[OK] ボタンをクリックします。
- (4) 再度表示される確認画面で[OK] ボタンをクリックします。

### 6.2 ラベルを削除

(1) メールリストの[ラベルを削除]ボタンから[チェックされているメール](または[該当するメ ール全て])を選択します。

| 受信箱 💿         |                                                             | 全てのメールを検索        |
|---------------|-------------------------------------------------------------|------------------|
| チェック・ ラベルを追加・ | ラベルを削除・ メールを削除・ ラベル付きのメールを非表示                               |                  |
| velcome       | チェックされているメール ノ002 * Welcomeメール このたびは、弊社サービスにお申込みいただき、誠にありが、 | 2011/08/23 16:30 |
|               | 該当するメール全て                                                   |                  |
|               |                                                             |                  |
|               |                                                             |                  |
|               |                                                             |                  |
|               |                                                             |                  |
|               |                                                             |                  |
|               |                                                             |                  |
|               |                                                             |                  |

| 項目           | 説明                            |
|--------------|-------------------------------|
| チェックされているメール | チェックのついたメールから任意のラベルを削除します。    |
| 該当するメール全て    | メールリスト内の全てのメールから任意のラベルを削除します。 |

(2) メールからラベルを削除画面が表示されます。メールから削除したいラベルを選択し、[ラベ ルを削除]ボタンをクリックします。

| メールからラベルを削除 (チェックされているメール)  |
|-----------------------------|
| メールから削除したいラベルを選択してください。     |
| <u>ラベル001 ラベル002 ラベル003</u> |
|                             |
| ラベル003 ラベルを削除               |
| 閉じる                         |

(3) 確認画面で[OK] ボタンをクリックします。

## 6.3 ラベル自体を削除

(1) 任意のラベルを選択後、メールリストの[▼]ボタンから[ラベル自体を削除]を選択します。

|                 |                              |                                                 | 全てのメールを検索                                                                 |
|-----------------|------------------------------|-------------------------------------------------|---------------------------------------------------------------------------|
| ベルを削除 ▼   メールを削 | 徐 🔻 🔻                        |                                                 |                                                                           |
| <u> </u>        | come ラベル自体を削除                | スにお申込みいただき、誠にあり                                 | 10:19                                                                     |
|                 |                              |                                                 |                                                                           |
|                 |                              |                                                 |                                                                           |
|                 |                              |                                                 |                                                                           |
|                 |                              |                                                 |                                                                           |
|                 |                              |                                                 |                                                                           |
|                 |                              |                                                 |                                                                           |
|                 |                              |                                                 |                                                                           |
|                 |                              |                                                 |                                                                           |
|                 |                              |                                                 |                                                                           |
|                 |                              |                                                 |                                                                           |
|                 | ベルを削除 ▼ メールを削り<br>テスト001 Wel | ベルを割原象 ▼ メールを割原象 ▼ ▼<br>テスト001 Welcome ラベル自体を削除 | ベル <b>送剤除 ▼ メール送剤除 ▼ ▼</b><br>テスト001 Welcome ラベル自体透剤除<br>「スにお申込みいただき、誠にあり |

| 項目       | 説明                               |
|----------|----------------------------------|
| ラベル自体を削除 | 全てのメールから該当するラベルを削除し、ラベル自体も削除します。 |

(2) ラベル自体の削除確認画面が表示されます。削除対象のラベル名とラベルが削除されるメール数を 確認し、問題が無ければ[OK]ボタンをクリックします。

| ラベル「テスト001」を1件(<br>削除します。よろしいですか | のメールから削除<br>ヽ? | し、ラベル自体も |
|----------------------------------|----------------|----------|
|                                  | ОК             | キャンセル    |

(3) 削除完了画面が表示され[OK] ボタンをクリックします。

# 7. リスト

リスト機能とは、指定のメールアドレス、メールスレッド、期間に該当するメールを任意のリスト として抽出する機能です。

メニューから任意のリストを選択すると、リストに設定されたメールがメールリストに表示されま す。

| リスト : メールアドレスリス | ⊦001 💿            |                              |              | 全てのメールを検索        |
|-----------------|-------------------|------------------------------|--------------|------------------|
| チェック・ラベルを追加・    | ラベルを削除・ メールを削除・ り | ストを編集                        |              |                  |
| welcome         | ラベル001 ラベル002     | Welcomeメール このたびは、弊社サービスにお申込み | らいただき、誠にありがと | 2011/08/23 16:30 |
|                 |                   |                              |              |                  |
|                 |                   |                              |              |                  |
|                 |                   |                              |              |                  |
|                 |                   |                              |              |                  |
|                 |                   |                              |              |                  |
|                 |                   |                              |              |                  |
|                 |                   |                              |              |                  |
|                 |                   |                              |              |                  |

リストの種類は、全部で3つあります。

| アイコン | 項目         | 説明                                                                |
|------|------------|-------------------------------------------------------------------|
| @    | メールアドレスリスト | 送受信者 (from, to, cc)のいずれかに、指定されたメールアドレスが全て含まれて<br>いるメールを抽出するリストです。 |
|      | メールスレッド    | 指定されたメールの返信関係・参照関係を辿って、メールを一覧表示するリストで<br>す。                       |
|      | 期間指定リスト    | 指定された期間にやりとりされたメールを絞り込み表示するためのリストです。                              |

## 7.1 リストを追加

- (1) メールリストから任意のメールを選択します。
- (2) メールビューの[リスト追加]ボタンから[メールアドレスリスト](または[メールスレッド]、[期間指定リスト])を選択します。

| Welcomeメール                                                                                                    | 1 件中 1 件目    |
|----------------------------------------------------------------------------------------------------|--------------|
| welcome To: user Date: 2011-08-23 16:30:30                                                                                                    | 返信 - メール詳細 🙈 |
| From: welcome@abc-example-ii.co.jp<br>USF@abc-example-ii.co.jp<br>Cc:<br>日付: 2011-08-2316:30:300<br>特名: Welcomeメール<br>ラベル: <u>ダーラベルのの</u> , <u>ダーラベル002</u><br>UZたき物・ラベル編集、メール承除、▼ |              |
| メールアドレスリスト     オールスレッド       ボールスレッド     :お申込みいただき、鯨にありがとうございます。       期間指定リスト     」用開始のお知らせと知に各種メールサービスに       ついてご案内しております。                                                      |              |

| 項目         | 説明                                                                |
|------------|-------------------------------------------------------------------|
| メールアドレスリスト | 送受信者 (From, To, Cc)のいずれかに、指定されたメールアドレスが全て含まれて<br>いるメールを抽出するリストです。 |
| メールスレッド    | 指定されたメールの返信関係・参照関係を辿って、メールをスレッド表示するリス<br>トです。                     |
| 期間指定リスト    | 指定された期間にやりとりされたメールを絞り込み表示するためのリストです。                              |

(3) 各リストの作成画面が表示されます。

【メールアドレスリストの場合】

リスト名を入力し、リストに追加するメールアドレスを追加、削除した後、[作成]ボタンをクリッ クします。

| メールアドレスリストの新規作成                                                  |
|------------------------------------------------------------------|
| 送受信者(from, to, cc)のいずれかに、指定されたメールアドレスが全て含まれているメールを<br>抽出するリストです。 |
| <b>リスト名</b><br>メールアドレスリスト002                                     |
| 対象のメールアドレス                                                       |
| welcome@abc-example-ii.co.jp 肖明論                                 |
| user@abc-example-ii.co.jp 削除                                     |
|                                                                  |
| 追加                                                               |
|                                                                  |
| 作成キャンセル                                                          |

## 【メールスレッドの場合】

リスト名を入力し、[作成]ボタンをクリックします。

| メールスレッドの新          | 規作成                                                                   |
|--------------------|-----------------------------------------------------------------------|
| 指定されたメールの返<br>リスト名 | 図信関係・参照関係を辿って、メールを一覧表示するリストです。<br>                                    |
| メール情報<br>件名:       |                                                                       |
| 送信者:               | welcome@abc-example-ii.co.jp                                          |
| 送信先:               | user@abc-example-ii.co.jp                                             |
| 日付:                | 2011-08-23 16:30:30                                                   |
| 内容:                | このたびは、弊社サービスにお申込みいただき、誠にあ<br>りがとうございます。 本メールは、ユーザ様にご利用開<br>始のお知らせと共に各 |
|                    |                                                                       |
|                    | 作成キャンセル                                                               |

#### 【メールスレッドの場合】

リスト名を入力し、カレンダーから期間を指定後、[作成]ボタンをクリックします。

| 9 |          |         |            |          |    |    |    |        |        |            |         |    |        |     |          |            |    |    |        |    |
|---|----------|---------|------------|----------|----|----|----|--------|--------|------------|---------|----|--------|-----|----------|------------|----|----|--------|----|
|   | _        | 7月      | 3 20       | 11       | ~  |    | _  | _      | 8月     | 20         | 11      | ~  |        | _   | _        | 9 <u>F</u> | 20 | 11 | ~      | >  |
| H | <b>Л</b> | 火<br>~~ | <b>7</b> K | <b>不</b> | 金  | ±  | 91 | 月<br>1 | ×      | 7 <b>K</b> | 不       | 金  | ±<br>« | 100 | <b>Я</b> | <b>X</b>   | 71 | 不  | 金      | Ť  |
| 2 | 4        | 5       | 6          | 7        | 8  | 9  | 7  | '      | 2<br>9 | 10         | 4<br>11 | 12 | 13     | 4   | 5        | 6          | 7  | 8  | 2<br>9 | 10 |
| 0 | 11       | 12      | 13         | 14       | 15 | 16 | 14 | 15     | 16     | 17         | 18      | 19 | 20     | 11  | 12       | 13         | 14 | 15 | 16     | 17 |
| 7 | 18       | 19      | 20         | 21       | 22 | 23 | 21 | 22     | 23     | 24         | 25      | 26 | 27     | 18  | 19       | 20         | 21 | 22 | 23     | 24 |
| 4 | 25       | 26      | 27         | 28       | 29 | 30 | 28 | 29     | 30     | 31         | 1       |    |        | 25  | 26       | 27         | 28 | 29 | 30     | 1  |
| 1 | 1        |         |            | 4        |    | 6  | 4  |        |        |            |         |    |        | 2   |          | 4          |    |    |        |    |

### (4) 確認画面で[OK] ボタンをクリックします。

## 7.2 リストを編集

(1) メニューから任意のリストを選択します。

(2) メールリストの[リストを編集]ボタンをクリックします。

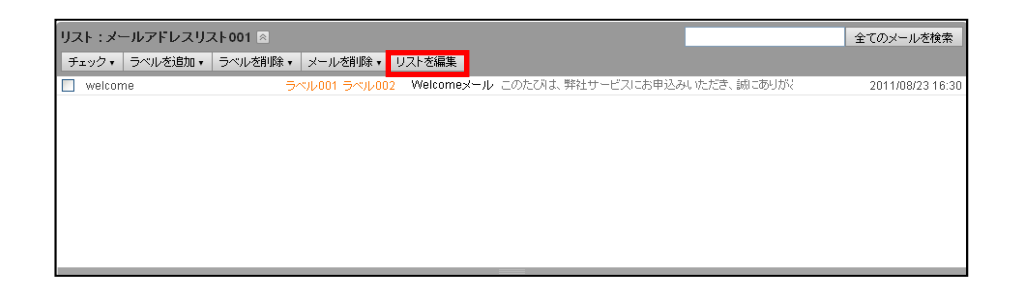

- (3) 各リストの編集画面で設定を編集し、[更新]ボタンをクリックします。
- (4) 確認画面で[OK] ボタンをクリックします。

# 8. アドレス帳

アドレス帳は、メールアドレスや名前等を登録できる機能です。

アドレス帳画面の説明をします。

|     |        | <u>A</u>                              |  |
|-----|--------|---------------------------------------|--|
| 新規  | アドレス追加 | ダドレス帳のインボート                           |  |
| 377 | 卜太郎    | てすとたろう                                |  |
| テス  | 卜花子    | てすとはなこ                                |  |
| 4   | EMAIL: | hanako@example.jp(自宅)                 |  |
|     | 住所:    | >>>>>>>>>>>>>>>>>>>>>>>>>>>>>>>>>>>>> |  |
|     | TEL:   | 03->00(->000(自宅)                      |  |
|     | FAX:   |                                       |  |
|     | 会社:    |                                       |  |
|     | URL:   |                                       |  |
|     | 備考:    |                                       |  |
|     | いた編集   |                                       |  |
| 1   |        |                                       |  |

| 項目           | 説明                          |  |  |  |
|--------------|-----------------------------|--|--|--|
| ①新規アドレス追加    | 新規アドレスを追加します。               |  |  |  |
| ②アドレス帳のインポート | アドレス帳をインポートします。             |  |  |  |
| ③アドレス一覧      | 登録されたアドレスの一覧です。             |  |  |  |
| ④アドレス詳細      | アドレスの詳細です。アドレスを選択すると表示されます。 |  |  |  |
| 5詳細を編集       | アドレスの情報を編集します。              |  |  |  |
| 6削除          | アドレスを削除します。                 |  |  |  |
| ⑦検索          | 検索ワードに該当するアドレスを検索します。       |  |  |  |

## 8.1 アドレス帳の追加

- (1) アドレス帳画面から[新規アドレス追加]ボタンをクリックします。
- (2) アドレスの追加画面が表示されます。各項目に登録する情報を入力し、[登録]ボタンをクリ ックします。

| アドレスの追加     |                   |        |          |
|-------------|-------------------|--------|----------|
| アドレスを新しく追加し | ます。               |        |          |
| 名前:         | テスト一郎             | ]      |          |
| ふりがな:       | てすといちろう           | ]      |          |
| メールアドレス:    | ichiro@example.jp | 仕事 🔽 😳 |          |
| 備考:         |                   | .::    |          |
| 言¥和設定 ≥     |                   |        |          |
|             |                   |        | キャンセル 登録 |

| 項目                   | 説明                                                                                 |
|----------------------|------------------------------------------------------------------------------------|
| 名前 <mark>[必須]</mark> | 名前を入力します。                                                                          |
| ふりがな                 | 名前のふりがなを入力します。                                                                     |
| メールアドレス              | 登録するメールアドレスを入力し、メールアドレスの分類を選択します。<br>また、右端の[+]ボタンをクリックすることで、複数のメールアドレスが登録できま<br>す。 |
| 備考                   | 備考を入力します。                                                                          |
| 詳細設定                 | アドレスの詳細設定項目を表示します。                                                                 |

アドレスの詳細設定項目は以下です。

| イトレスを新しく191  | ULL 9 . |   |
|--------------|---------|---|
| <b>昔考:</b>   |         | 4 |
| ¥細設定 🗐       |         |   |
| 住所:          | 郵便番号:   |   |
| TEL:         | 自宅 🔽 🔾  |   |
| FAX:         | 自宅 🔽 😳  |   |
| 会社名:         |         |   |
| 部署:          |         |   |
| 役 <b>職</b> : |         |   |
| URL:         |         |   |

| 項目  | 説明                                           |
|-----|----------------------------------------------|
| 住所  | 住所を入力します。右端の[+]ボタンをクリックすることで、複数登録できます。       |
| TEL | 電話番号を入力します。右端の[+]ボタンをクリックすることで、複数登録できま<br>す。 |
| FAX | FAX 番号を入力します。右端の[+]ボタンをクリックすることで、複数登録できます。   |
| 会社名 | 会社名を入力します。                                   |
| 部署  | 部署を入力します。                                    |
| 役職  | 役職を入力します。                                    |
| URL | URL を入力します。                                  |

(3)確認画面で[OK] ボタンをクリックします。

## 8.2 アドレス帳のインポート

(1) アドレス帳画面から[新規アドレス追加]ボタンをクリックします。

(2)新しいウィンドウが表示されます。[ファイルを選択]ボタンをクリックし、インポートするvCard 形式のファイルを選択します。

(※vCard 形式のファイルに日本語が含まれる際は、文字コードをUTF-8に変換して下さい。)

| アドレス幅のインボート(vCard形式)を行います。「ファイルを選択」ボタンをクリックして、インボートしたいファイルを選択してください。 | ^ |
|----------------------------------------------------------------------|---|
| ファイルを選択                                                              |   |
|                                                                      |   |
|                                                                      |   |
|                                                                      |   |
|                                                                      | = |
|                                                                      |   |
|                                                                      |   |
|                                                                      |   |
|                                                                      |   |
|                                                                      |   |

# 9. 設定

メールホーム画面右上の[設定]を選択すると、表示言語、タイムゾーン、メールボックス、署名の 設定画面が表示されます。

## 9.1 基本設定

基本設定タブについて説明します。

| 基本設定メールボックス設定署名設定 |                           |
|-------------------|---------------------------|
|                   | WebMailの基本情報を設定します。       |
|                   | 表示言語<br>日本語(Japanese) ✔   |
|                   | タイム・ブーン<br>(GMT+0900)東京 ▼ |
|                   |                           |
|                   | 設定更新                      |

| 項目     | 説明          |
|--------|-------------|
| 表示言語   | 表示言語を設定します。 |
| タイムゾーン | タイムゾーンをします。 |
| 設定更新   | 設定を更新します。   |

# 9.2 メールボックス設定

メールボックス設定タブについて説明します。

| 基本設定メールボックス設定署名設定 |                                     |    |
|-------------------|-------------------------------------|----|
|                   | WebMail で利用するメールアカウントを設定します。        |    |
|                   | <user®example.ip></user®example.ip> | 編集 |

| 項目       | 説明                       |  |
|----------|--------------------------|--|
| メールアカウント | メールアカウントのメールホーム画面に移動します。 |  |
| 編集       | メールボックス編集画面が表示されます。      |  |

### 【基本タブ】

メールボックス名、名前を設定します。

| 基本 IMAP 個人 |       |
|------------|-------|
| アカウント情報の入力 |       |
| メールボックス名   |       |
| 名前         |       |
|            | ]     |
|            |       |
|            | 閉じる更新 |

| 項目       | 説明                   |
|----------|----------------------|
| メールボックス名 | メールボックス名を入力します。      |
| 名前       | 送信者として表示される名前を入力します。 |
| 閉じる      | メールボックス編集画面を閉じます。    |
| 更新       | アカウント情報を更新します。       |

### 【IMAP タブ】

IMAP フォルダ情報を設定します。

| 基本 IMAP 個人      |           |
|-----------------|-----------|
| IMAPフォルダ情報の入力   | b         |
| IMAPフォルダ設定      |           |
| 送信箱             | Sent 💌    |
| 下書き             | Drafts 🗸  |
| ごみ箱             | Trash 💌   |
| 受信時に除外す         | トるフォルダ    |
| Drafts<br>Trash |           |
|                 | -001      |
| □ ラベル           | 002       |
|                 |           |
|                 |           |
|                 | 閉じる<br>更新 |

| 項目           | 説明                          |
|--------------|-----------------------------|
| 送信箱          | IMAP 利用時に同期する特殊名フォルダを指定します。 |
| 下書き          | IMAP 利用時に同期する特殊名フォルダを指定します。 |
| ごみ箱          | IMAP 利用時に同期する特殊名フォルダを指定します。 |
| 受信時に除外するフォルダ | IMAP 利用時に除外するフォルダを指定します。    |
| 閉じる          | メールボックス編集画面を閉じます。           |
| 更新           | IMAP フォルダ情報を更新します。          |

## 【個人タブ】

メール送信時の既定となる署名を設定します。

| 基本 IMAP 個人 |     |        |
|------------|-----|--------|
| 送信時の設定     |     |        |
| 翌夕         |     |        |
| 署名1        | • 0 |        |
|            |     |        |
|            |     | 閉じる 更新 |
|            |     |        |
|            |     |        |
|            |     |        |
|            |     |        |

| 項目  | 説明                                   |
|-----|--------------------------------------|
| 署名  | 「署名設定」タブにて作成された署名を選択します。             |
| 閉じる | メールボックス編集画面を閉じます。                    |
| 更新  | 送信時の設定を更新します。選択された署名がメール送信時の既定となります。 |

## 9.3 署名設定

署名設定タブについて説明します。

| 基本設定 メールボックス設定 署名設定 |                |            |  |
|---------------------|----------------|------------|--|
|                     | WebMail で使用する署 | 名の管理を行います。 |  |
|                     | 署名を追加          |            |  |
|                     | 署名1            |            |  |
|                     | 署名の説明          | 署名1です      |  |
|                     | 署名             | これは署名2です   |  |
|                     |                | 編集 削除      |  |
|                     | 署名2            |            |  |
|                     | 署名の説明          | 署名2です      |  |
|                     | 署名             | これは署名2です   |  |
|                     |                | 編集 肖郎余     |  |

| 項目    | 説明                               |
|-------|----------------------------------|
| 署名を追加 | 「署名の追加」画面を開きます。                  |
| 署名の説明 | 「署名の追加」画面で設定した署名の説明が表示されます。      |
| 署名    | 「署名の追加」画面で設定した署名の本文が表示されます。      |
| 編集    | 設定されている署名を編集するため、「署名の編集」画面を開きます。 |
| 削除    | 設定されている署名を削除します。                 |

※署名は複数件設定可能です。

### 【署名の追加】

署名を新しく設定します。

| 署名の追加        |       |    |
|--------------|-------|----|
| 署名を新しく追加します。 |       |    |
| 表示名:         |       |    |
| 署名の説明:       | h.    |    |
| 署名:          | h.    |    |
|              |       |    |
|              | キャンセル | 登録 |

| 項目    | 説明                          |
|-------|-----------------------------|
| 表示名   | 署名設定タブにて一覧表示される署名の名前を入力します。 |
| 署名の説明 | 署名の説明を入力します。                |
| 署名    | 署名の本文を入力します。                |
| キャンセル | 入力内容を破棄します。                 |
| 登録    | 入力内容を保存し、システムに登録します。        |

### 【署名の編集】

設定された署名を編集します。

| 署名の編集       |             |
|-------------|-------------|
| 署名の内容を編集します | 0           |
| 表示名:        | 署名1         |
| 署名の説明:      | 署名1です<br>   |
| 署名:         | これは署名1です    |
|             | キャンセル 削除 更新 |

| 項目    | 説明                          |
|-------|-----------------------------|
| 表示名   | 署名設定タブにて一覧表示される署名の名前を入力します。 |
| 署名の説明 | 署名の説明を入力します。                |
| 署名    | 署名の本文を入力します。                |
| キャンセル | 変更内容を破棄します。                 |
| 削除    | 設定されている署名を削除します。            |
| 更新    | 変更内容を保存し、システムに登録します。        |

# 10. ログアウト

WEBメールからログアウトする場合は、メールホーム画面右上にある[ログアウト]を選択します。

↓ホーム↓アドレス帳↓設定↓ヘルプ<mark>↓ログアウ♪</mark>↓

| 利用者画面はブラウザの「閉じる」ボタンで終了しないでください。<br>セキュリティ維持のためにも、必ずログアウトする様にしてください。 |
|---------------------------------------------------------------------|
|                                                                     |